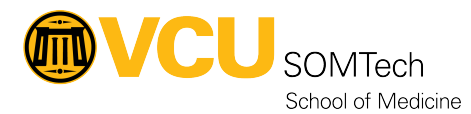

Knowledgebase > Horizon VDI > Setup Horizon Native Client on a VCU-managed Windows computer

## Setup Horizon Native Client on a VCU-managed Windows computer

Rebecca Tucker - 2025-03-19 - Horizon VDI

From the Start menu, find and open Software Center

Search for Horizon and double-click the icon to install the Horizon Client

Open the Horizon Client using the shortcut on your desktop (or from your Start menu)

If no connections exist, you will need to define a new connection.

To do so, select Add Server

| VMware Horizon Client | +            | -       | 0 X |
|-----------------------|--------------|---------|-----|
|                       | + Add Server | Setting | igs |
|                       |              |         |     |
|                       |              |         |     |
| +                     |              |         |     |
| Add Server            |              |         |     |
|                       |              |         |     |
|                       |              |         |     |
|                       |              |         |     |
|                       |              |         |     |
|                       |              |         |     |

Name of the Connection Server:

Manually type in: **black.horizon.som.vcu.edu** or **gold.horizon.som.vcu.edu**, depending on your assigned environment and click Connect

| Name of the Connection Server |         |  |  |  |  |
|-------------------------------|---------|--|--|--|--|
|                               |         |  |  |  |  |
|                               |         |  |  |  |  |
| Cancel                        | Connect |  |  |  |  |

For additional information on logging in, please visit: <u>Connect to Horizon using the Native</u> <u>Client</u>